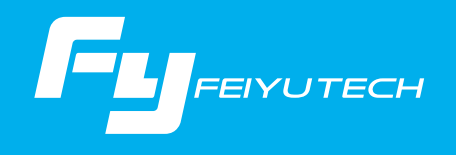

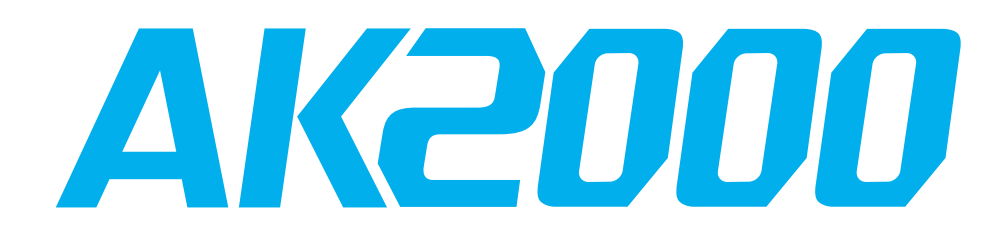

3-osiowy gimbal ręczny do aparatów VDSLR

# Instrukcja obsługi —

Guilin Feiyu Technology Incorporated Company

Instrukcja obsługi PL V2.0

# Spis treści

| 1. Budowa urządzenia                     | 1   |
|------------------------------------------|-----|
| 2. Instalacja                            | 2   |
| 2.1 Ładowanie akumulatorów               | 2   |
| 2.2 Instalacja akumulatorów              | 2   |
| 2.3 Instalacja aparatu                   | 3   |
| 3. Wyważanie gimbala                     | - 4 |
| 3.1 Wyważanie osi Tilt                   | 4   |
| 3.2 Wyważanie osi Roll                   | 6   |
| 3.3 Wyważanie osi Pan                    | 7   |
| 4.Tryby i funkcje AK2000                 | 8   |
| 4.1 Uchwyt - Funkcje / Użytkowanie       | 8   |
| 4.2 Funkcje                              | 13  |
| 5. Aplikacja mobilna                     | 16  |
| 5.1 Instalacja aplikacji Feiyu ON        | 16  |
| 5.2 Połączenie z aplikacją               | 16  |
| 6. Ustawienia zaawansowane               | 17  |
| 6.1 Poziomowanie gimbala                 | 17  |
| 6.2 Aktualizacja oprogramowania          | 18  |
| 7. Specyfikacja techniczna               | 20  |
| 8. Przykładowe kompatybilne konfiguracje | 21  |

# 1. Budowa urządzenia

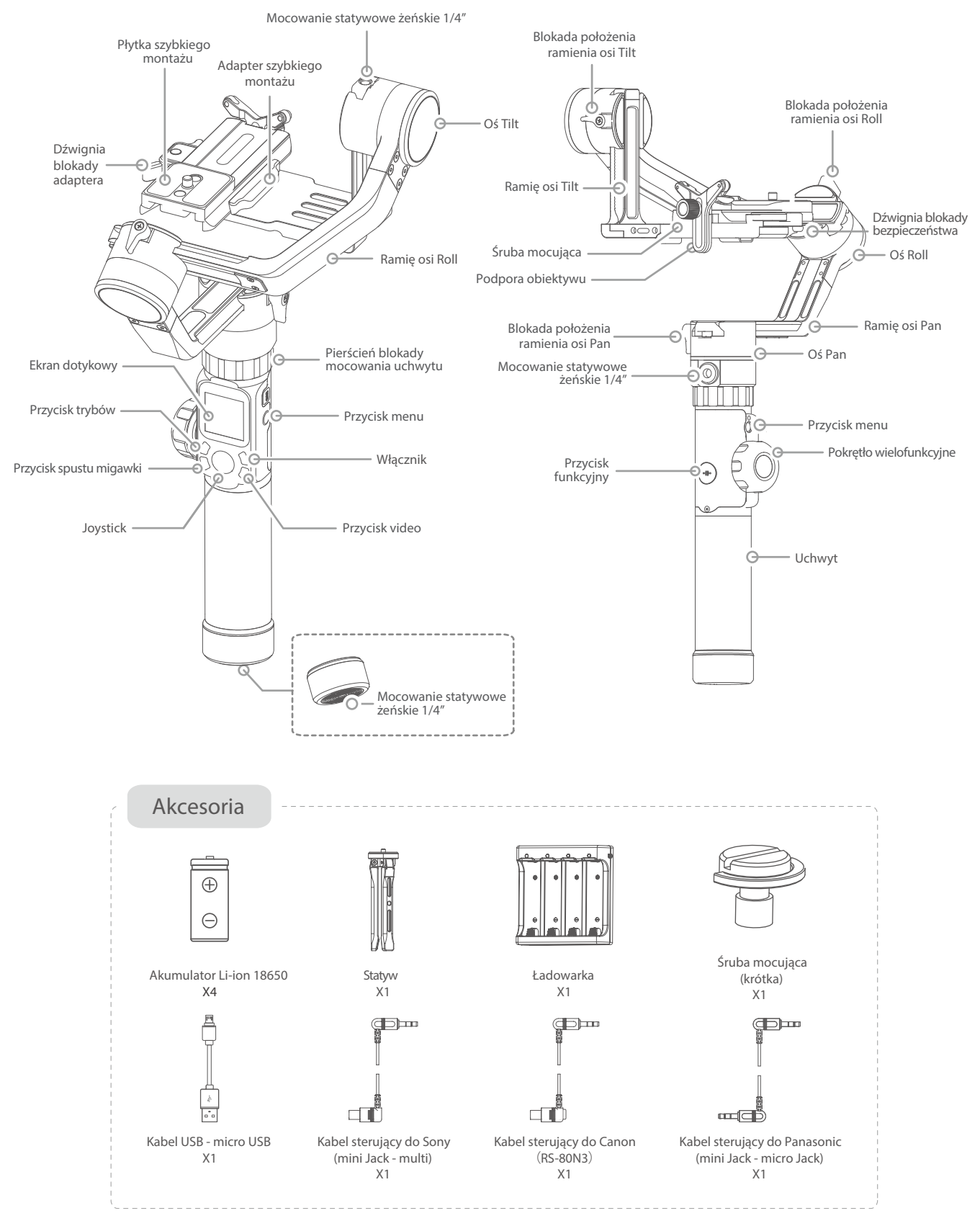

# 2. Instalacja

## ··· Wskazówki

- (1) Przed uruchomieniem gimbala zamocuj na nim i wyważ aparat.
- (2) Jeżeli poziom naładowania akumulatorów jest niski, przerwij pracę i wymień lub naładuj akumulatory.
- (3) Jeżeli gimbal nie będzie używany przez dłuższy czas wyłącz go i wyjmij z niego akumulatory

# 2.1 Ładowanie akumulatorów

W pełni naładuj akumulatory przed pierwszym uruchomieniem gimbala.

Ładowanie akumulatorów za pomocą załaczonej ładowarki.

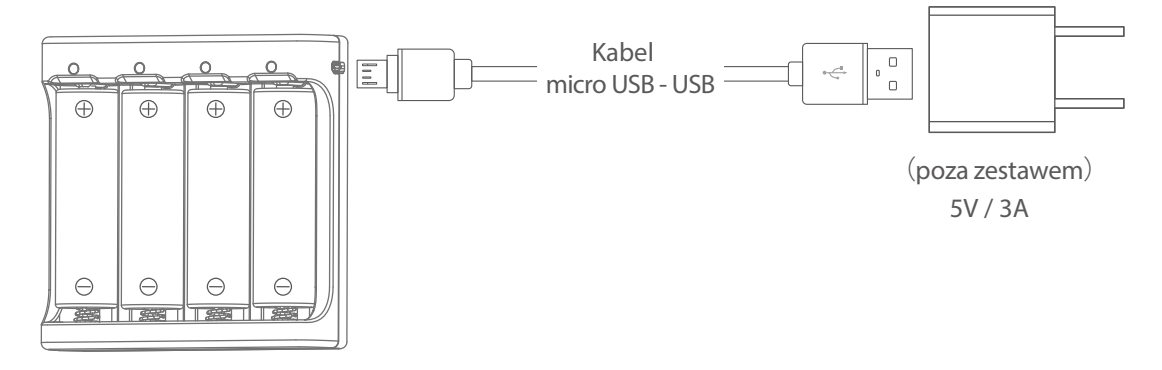

# 2.2 Instalacja akumulatorów

Odkręć pokrywę i otwórz zasobnik. Umieść w nim cztery akumulatory zgodnie z oznaczeniem. Zamknij zasobnik oraz dokręć pokrywę.

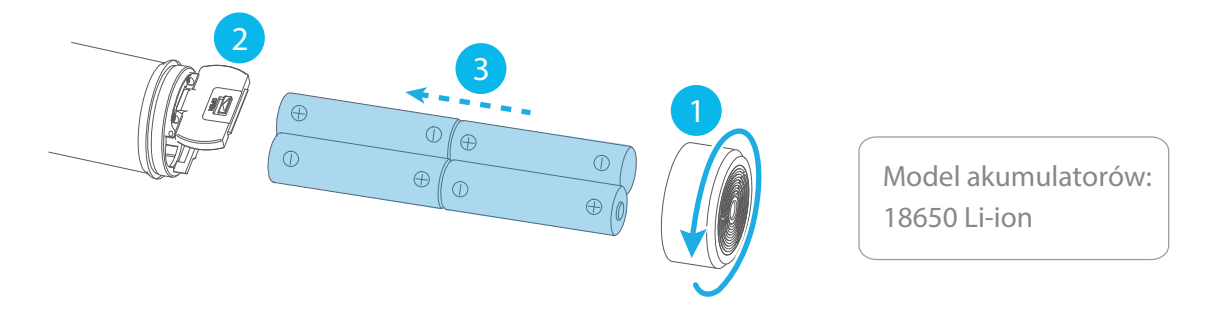

# 2.3 Instalacja aparatu

1. Przykręć podporę obiektywu do płytki szybkiego montażu.

2. Za pomocą śruby mocującej przykręć płytkę szybkiego montażu do mocowania statywowego 1/4" znajdującego się u podstawy aparatu. Dopasuj położenie podpory obiektywu do wybranego sprzętu. D zależności od miejsca zamocowania aparatu na płytce wybierz jedną z dwóch załączonych śrub - krótką lub długą.

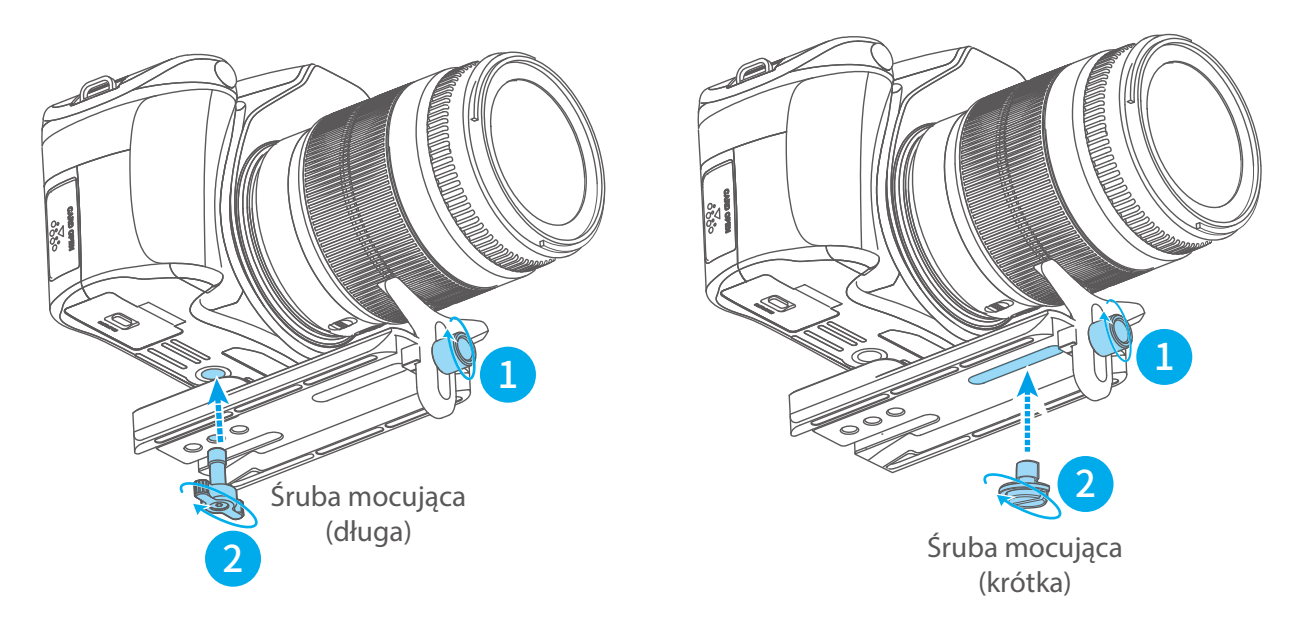

- 3. Odblokuj mocowanie adaptera za pomocą dźwigni blokady.
- 4. Umieść płytkę w adapterze i zabezpiecz jej położenie za pomocą blokady mocowania.

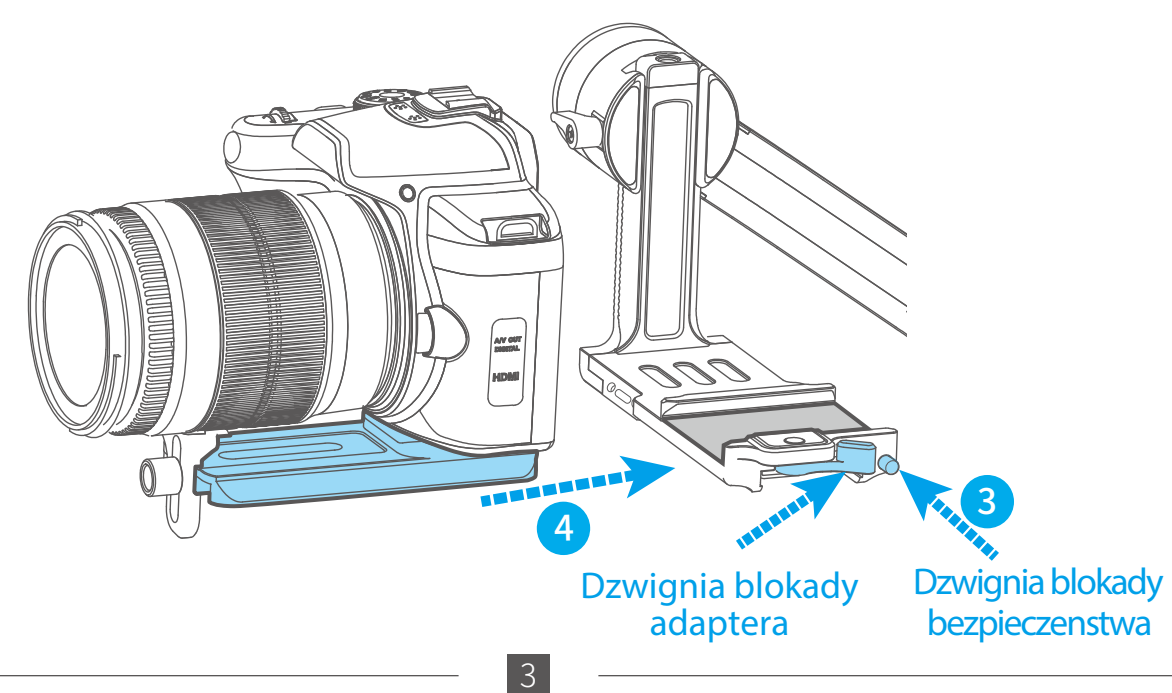

# 3. Wyważanie gimbala

# 3.1 Wyważanie osi Tilt

Znajdź środek ciężkości aparatu na osi Tilt wykonując 2 poniższe czynności.

(1) Ustaw odpowiednią długość ramienia osi Tilt: Skieruj aparat obiektywem do góry, dobierz taką długość ramienia, aby aparat sam utrzymywał tę pozycję, tak jak na rysunku ①. Dokonaj niezbędnych korekt długości ramienia, jeżeli to potrzebne (patrz rysunek ② oraz ③).

\*Po prawidłowym wyważeniu pamiętaj o dokręceniu blokady położenia ramienia osi Tilt

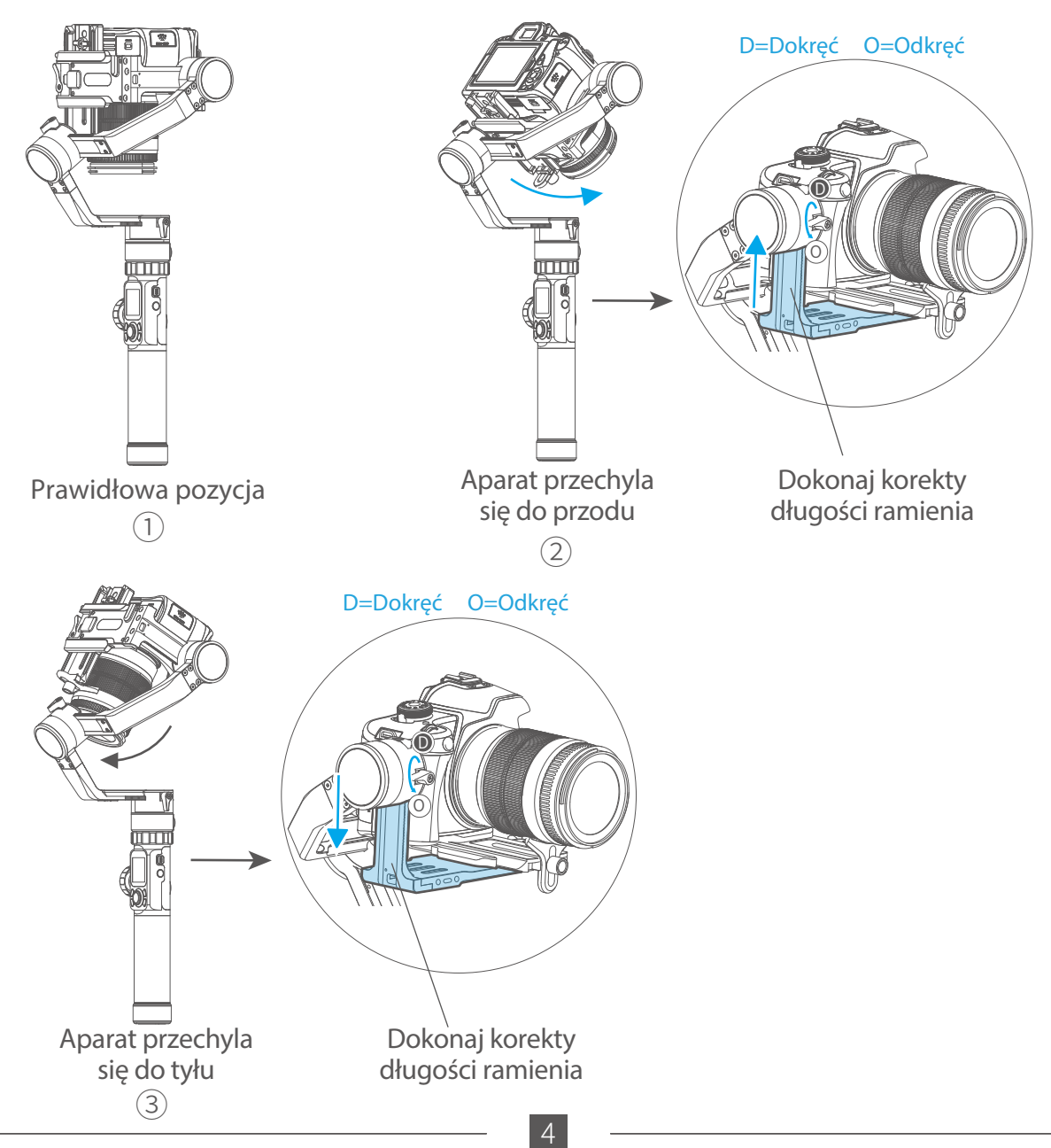

(2) Ustal prawidłową pozycję płytki w adapterze: Poluzuj blokadę adaptera, tak, aby możliwe było przesuwanie w nim płytki. Dostosuj położenie płytki w adapterze tak, aby aparat utrzymywał się w pozycji poziomej. Rysunek ①. Dokonaj niezbędnych korekt położenia płytki, jeżeli to potrzebne (patrz rysunek ② oraz ③).

\*Po prawidłowym wywazeniu pamietaj o zaciśnięciu dźwigni blokady adaptera.

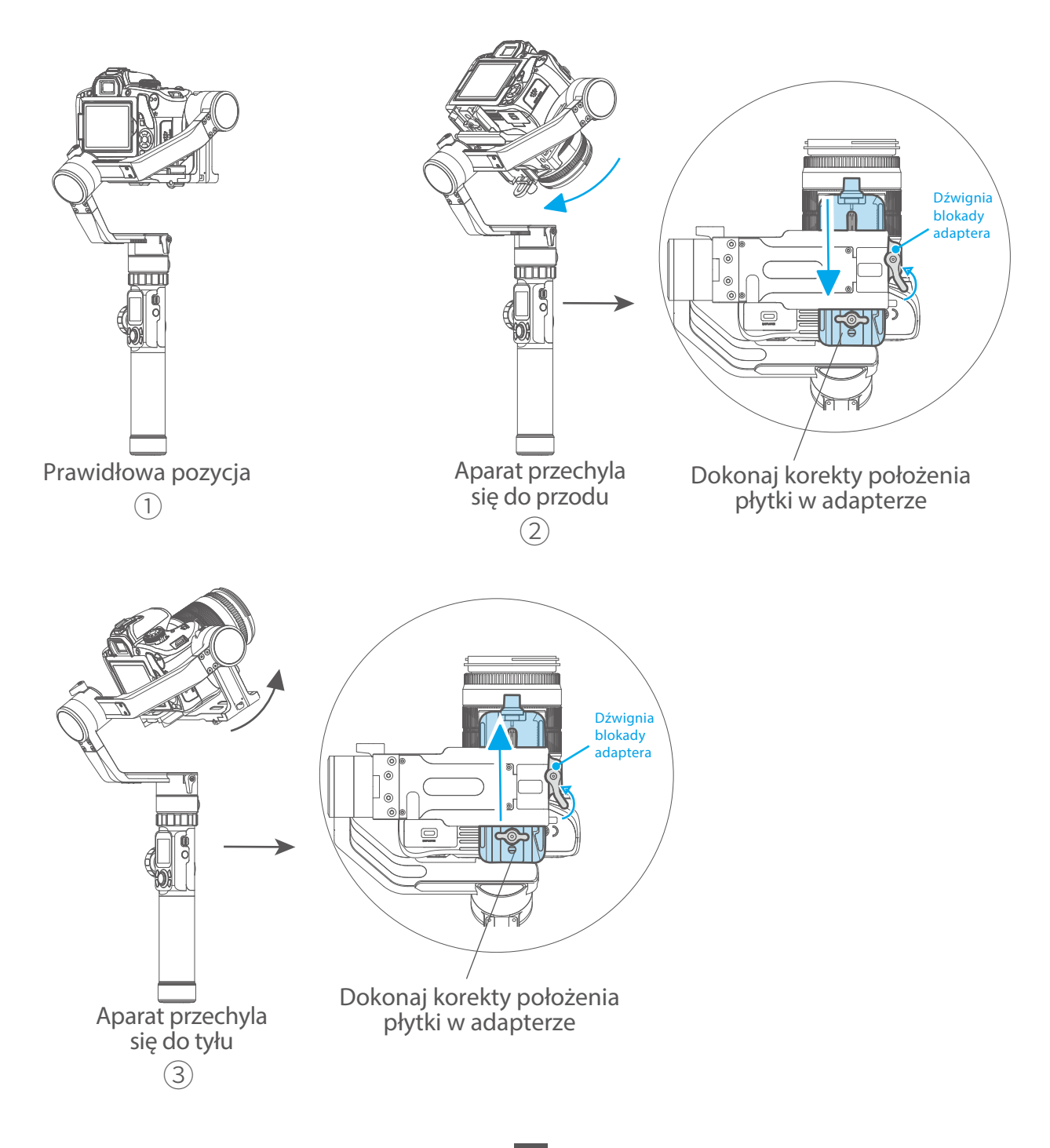

# 3.2 Wywazanie osi Roll

Po prawidłowym wyważeniu aparatu w osi Tilt, przejdź do ustawienia odpowiedniej długości ramienia osi Roll: Ustaw aparat poziomo i dobierz taką długość ramienia, aby aparat sam utrzy mywał tę pozycję, nie przechylając się na boki (tak jak na rysunku 1). Dokonaj niezbędnych korekt długości ramienia, jeżeli to potrzebne (patrz rysunek 2 oraz 3).

\*Po prawidłowym wywa żeniu pamiętaj o dokręceniu blokady położenia ramienia osi Roll.

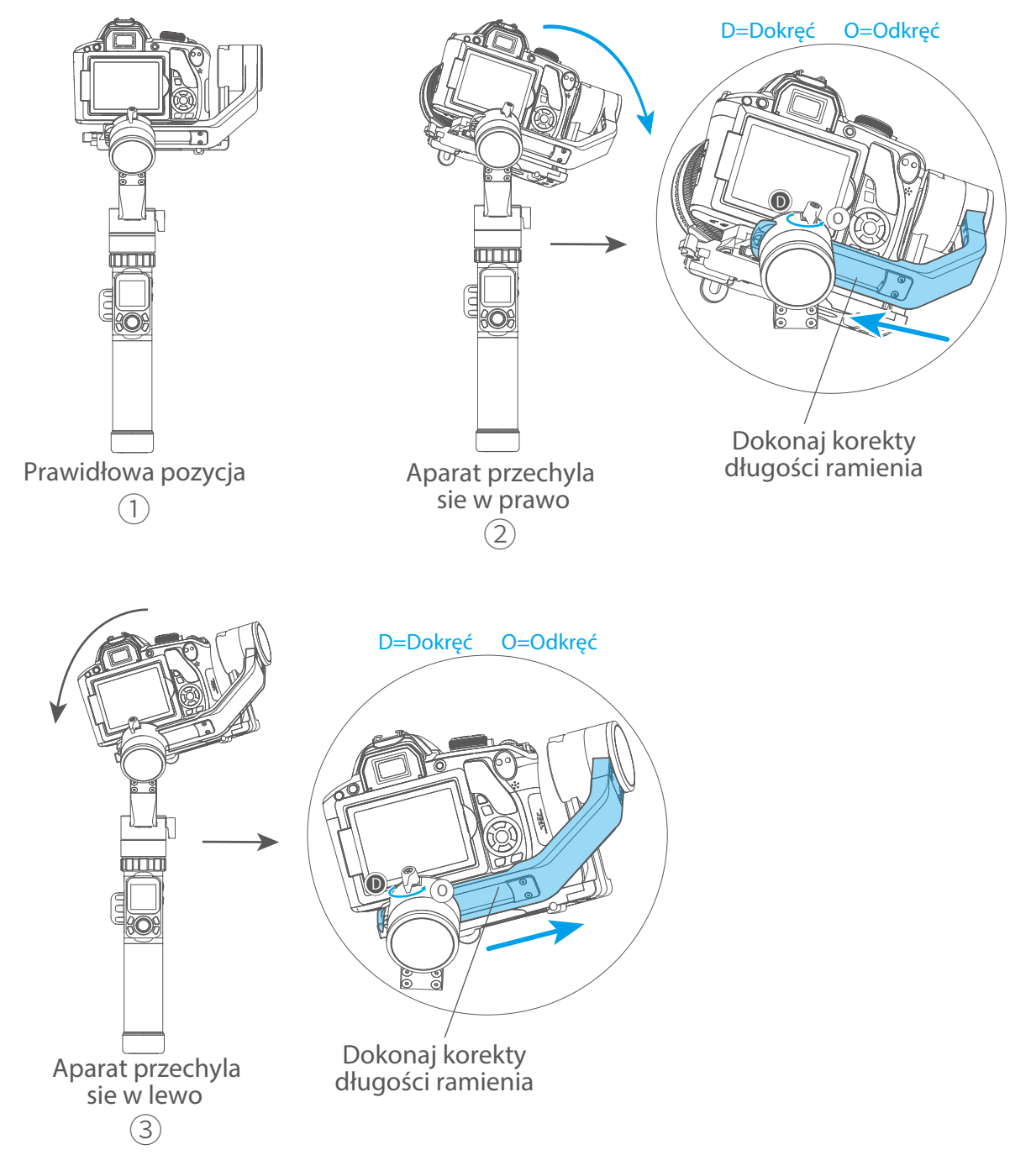

# 3.3 Wyważanie osi Pan

Po prawidłowym wyważeniu aparatu w osiach Tilt oraz Roll, przejdź do ustawienia odpowiedniej długości ramienia osi Pan: Ustaw gimbal w pozycji horyzontalnej, tak jak pokazano na rysunku ① i dobierz taką długość ramienia, aby aparat sam utrzymywał tę pozycję, nie przechylając się na boki. Dokonaj niezbędnych korekt długości ramienia, jeżeli to potrzebne (patrz rysunek ② oraz ③).

\*Po prawidłowym wyważeniu pamiętaj o dokręceniu blokady położenia ramienia osi Pan.

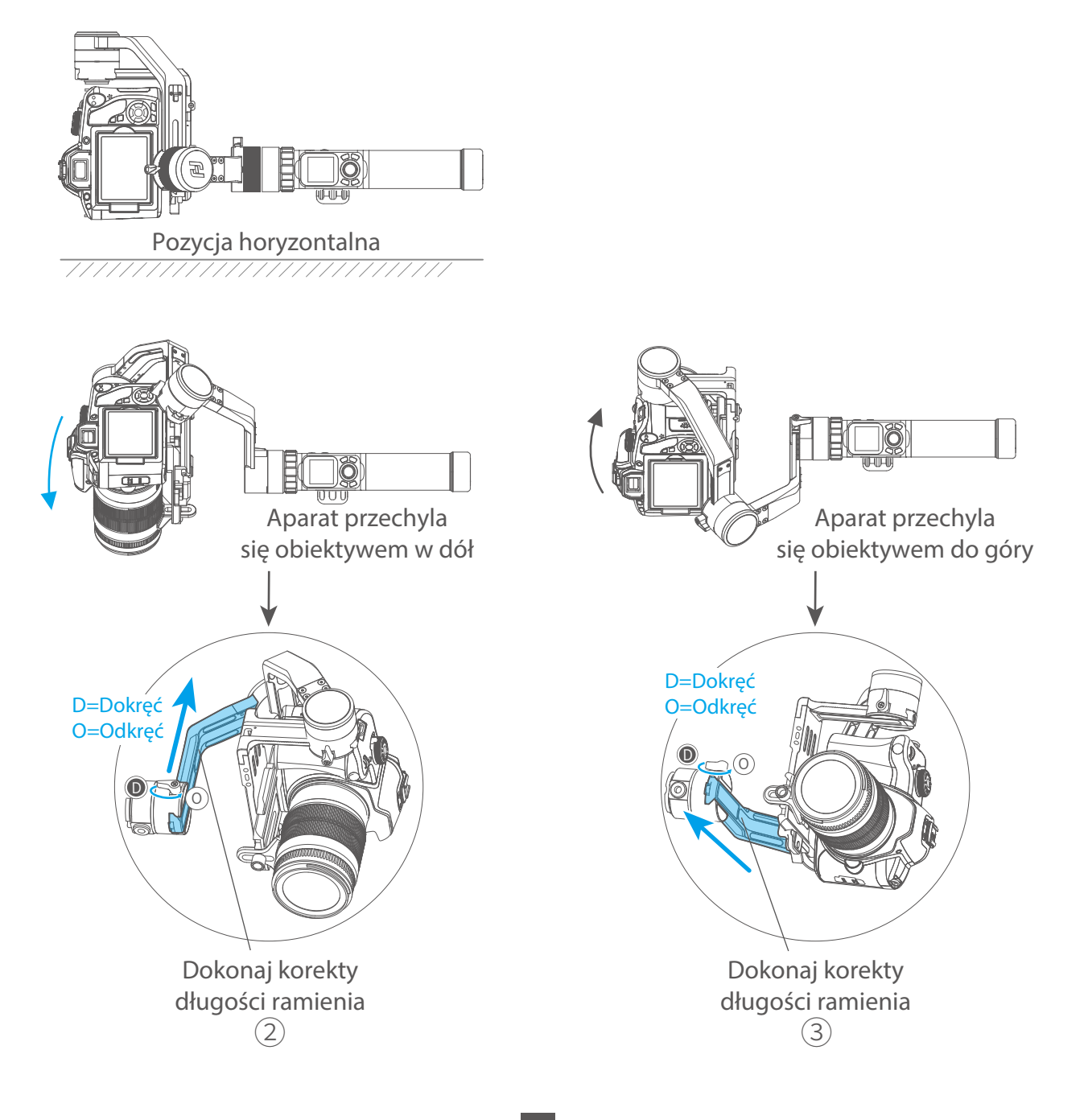

# 4. Tryby i funkcje AK2000

# 4.1 Uchwyt - Funkcje / Użytkowanie

## 1. Ekran dotykowy

Naciśnij ikonę na ekranie, aby zmienić lub wybrać daną opcję. Przesuń w lewo lub w prawo, aby zmienić widok.

- W trybie panoramowania naciśnij włącznik urządzenia, aby aktywować podążanie również w osi Roll (śledzenie osi Roll w zakresie ≤ 60°).
- W trybie panoramowania naciśnij włącznik urządzenia, aby aktywować podążanie również w osi Roll (śledzenie osi Roll w zakresie ≤ 60°).
- W trybie blokady naciśnij włącznik urządzenia, aby aktywować podążanie w osi Roll (śledzenie osi Roll w zakresie ≤ 60°).
- Naciśnij ikonę (), aby za pomocą pokrętła wielofunkcyjnego sterować płaszczyzną ostrości lub zoomem obiektywu.
- Naciśnij ikonę C, aby za pomocą pokrętła wielofunkcyjnego sterować płaszczyzną ostrości lub zoomem obiektywu.

Interfejs

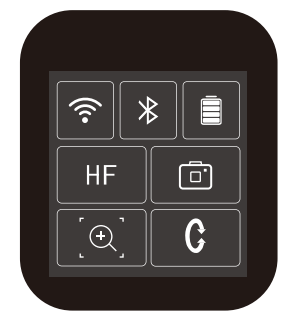

| +    | ISO  |  |
|------|------|--|
| -2.3 | AUTO |  |
| -2.0 | 80   |  |
| -1.7 | 100  |  |
| -1.3 | 125  |  |
|      |      |  |

| Ikona | Tryb / status                  |  |
|-------|--------------------------------|--|
| Ŷ     | Połączenie z siecią WiFi       |  |
| (î    | Brak połączenia z siecią WiFi  |  |
| *     | Połączenie Bluetooth           |  |
| *     | Brak połączenia Bluetooth      |  |
| Ē     | Poziom naładowania akumulatora |  |
|       | Tryb pracy aparatu             |  |
|       | Aparat niepodłączony           |  |
| [⊕]   | Sterowanie zoomem              |  |
| •     | Sterowanie ostrością           |  |

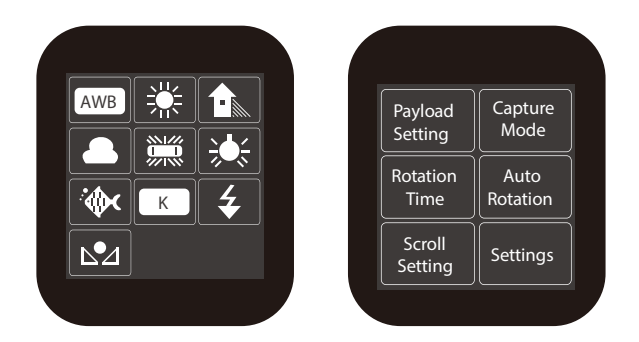

| Ikona    | Tryb / status                |  |
|----------|------------------------------|--|
| HF       | Tryb panoramowania           |  |
| TF       | Tryb śledzenia               |  |
| AF       | Tryb śledzenia wieloosiowego |  |
| LK       | Tryb blokady                 |  |
| HF-R     | Tryb panoramowania + Roll    |  |
| TF-R     | Tryb śledzenia + Roll        |  |
| LK-R     | Tryb blokady + Roll          |  |
| C        | Oś Tilt                      |  |
| <b>^</b> | Oś Roll                      |  |
| Ģ        | Oś Pan                       |  |

#### Interfejs wyświetlacza dotykowego

#### Ustawienia obciążenia gimbala

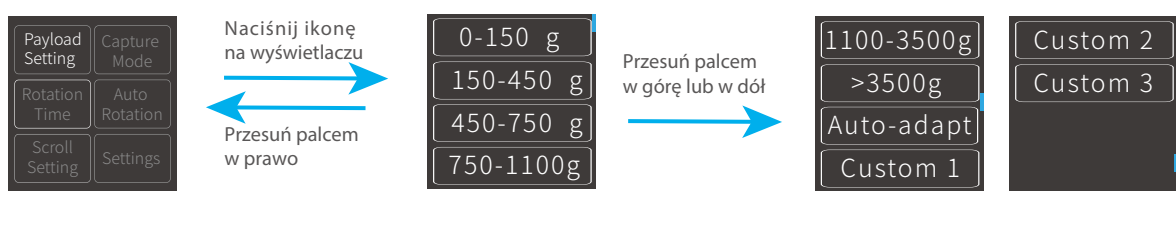

Ustaw wartość

Naciśnij na wybranym

parametrze, aby edytować jego wartość

parametru za pomocą joysticka

#### Wybór prędkości śledzenia

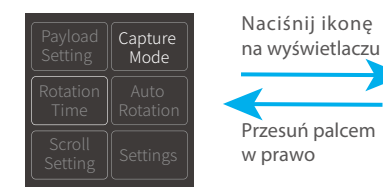

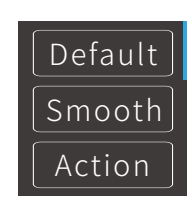

#### Ustawienia Autopanoramy

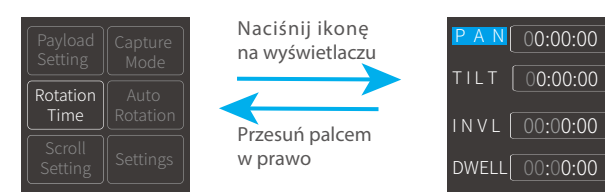

#### Autopanorama

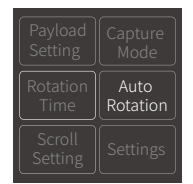

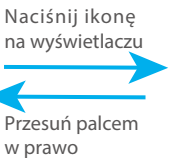

Przesuń palcem

w prawo

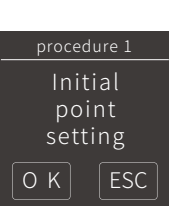

Language

#### Ustawienia czułości pokrętła

Settings

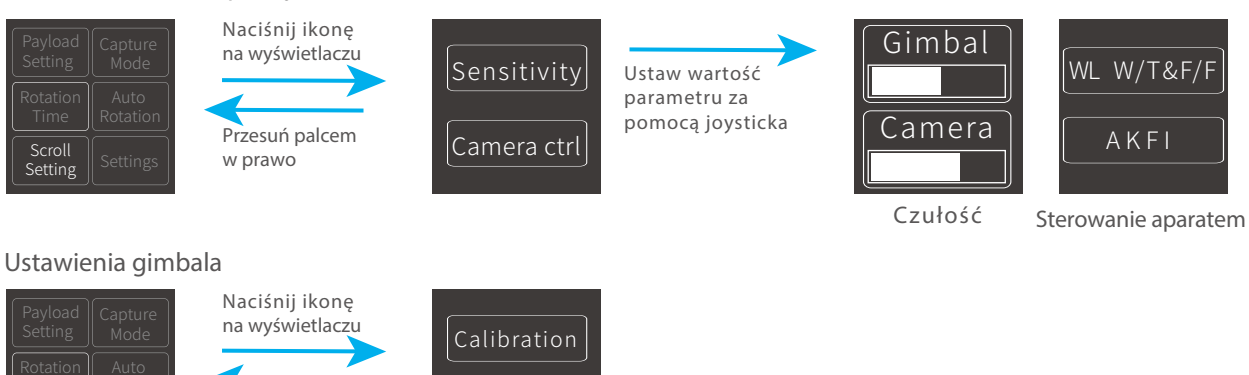

07:59:59

# 2. Przycisk trybów

Uwaga! Przyszłe aktualizacje oprogramowania mogą mieć wpływ na działanie przycisków funkcyjnych urządzenia. Po wprowadzeni aktualizacji zapoznaj się z najnowszą instrukcją obsługi urządzania.

| Jedno              | Tryb panoramowania | Naciśnij raz, aby przełączyć między trybami        |      |
|--------------------|--------------------|----------------------------------------------------|------|
| naciśnięcie        | / blokady          | blokady i panoramowania.                           |      |
| Dwa<br>naciśnięcia | Tryb śledzenia     | Naciśnij dwa razy, aby przejść do trybu śledzenia. |      |
| Trzy               | Tryb śledzenia     | Naciśnij trzy razy, aby przejść do trybu śledzenia | 1090 |
| naciśnięcia        | wieloosiowego      | wieloosiowego.                                     |      |

## 3. Włącznik

| Długie<br>naciśnięcie | Włączanie/wyłączanie      | Naciśnij i przytrzymaj, aby uruchomić urządzenie.<br>Na ekranie wyświetlona zostanie ikona 🔁. |          |
|-----------------------|---------------------------|-----------------------------------------------------------------------------------------------|----------|
| Jedno<br>naciśnięcie  | Aktywacja osi Roll        | Naciśnij, aby do wybranego trybu dodać<br>śledzenie w osi Roll (do 60°).                      | Włącznik |
| Trzy<br>naciśnięcia   | Obrót o 180°<br>w osi Pan | Naciśnij trzy razy, aby obrócić kamerę o 180°<br>w osi Pan.                                   |          |

## 4. Przycisk spustu migawki

#### Wyzwalanie

Naciśnij przycisk, aby wyostrzyć, następnie w przeciągu 3 sekund naciśnij ponownie, aby wykonać zdjęcie. Jeżeli w przeciągu 3 sekund od ustawienia ostrości nie nastąpi ponowne naciśnięcie przycisku ustawienia ostrości zostaną zresetowane.

#### \* Funkcja wymaga połączenia z aparatem za pomocą spustowego kabla lub sieci Wi-Fi.

Samowyzwalacz

Naciśnij przycisk, aby przejść do opcji samowyzwalacza. Usłyszysz komunikat dźwiękowy, a gimbal zacznie wyzwalać zdjęcia w 5-cio sekundowych odstępach czasu. Aby wyłączyć samowyzwalacz naciśnij przycisk spustu migawki. Ustawienia samowyzwalacza zmienić możesz w aplikacji mobilnej Feiyu ON.

#### \* Funkcja wymaga połączenia z aparatem za pomocą kabla spustowego.

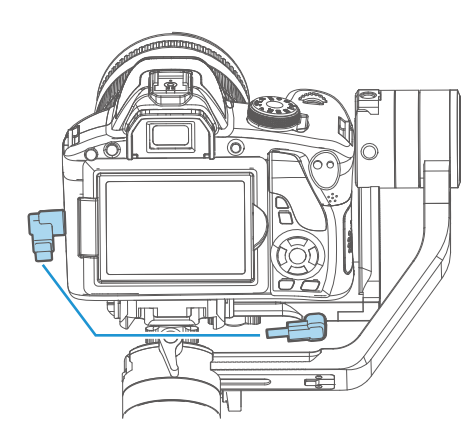

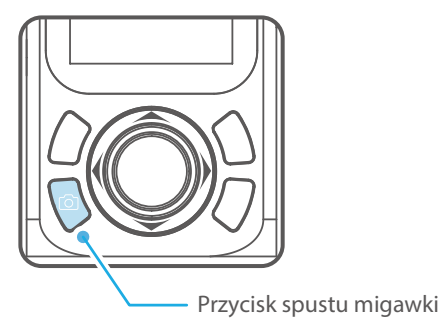

Przycisk trybów

# 5. Przycisk video

# \* Funkcja wymaga połaczenia z aparatem za pomoca spustowego kabla spustowego lub sieci Wi-Fi.

Jedno naciśnięcie

Rozpocznij/zakończ nagrywanie

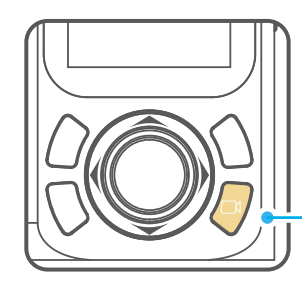

Przycisk video

# 6. Przycisk funkcyjny

| Długie             | Tryb szybkiej |
|--------------------|---------------|
| naciśnięcie        | reakcji       |
| Dwa<br>naciśnięcia | Reset         |

Naciśnij i przytrzymaj, aby aktywować tryb szybkiej reakcji.

Naciśnij dwukrotnie, aby zresetować tryb pracy oraz położenie aparatu.

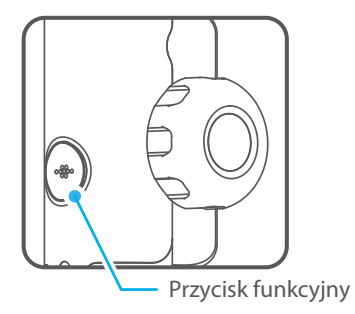

# 7. Joystick

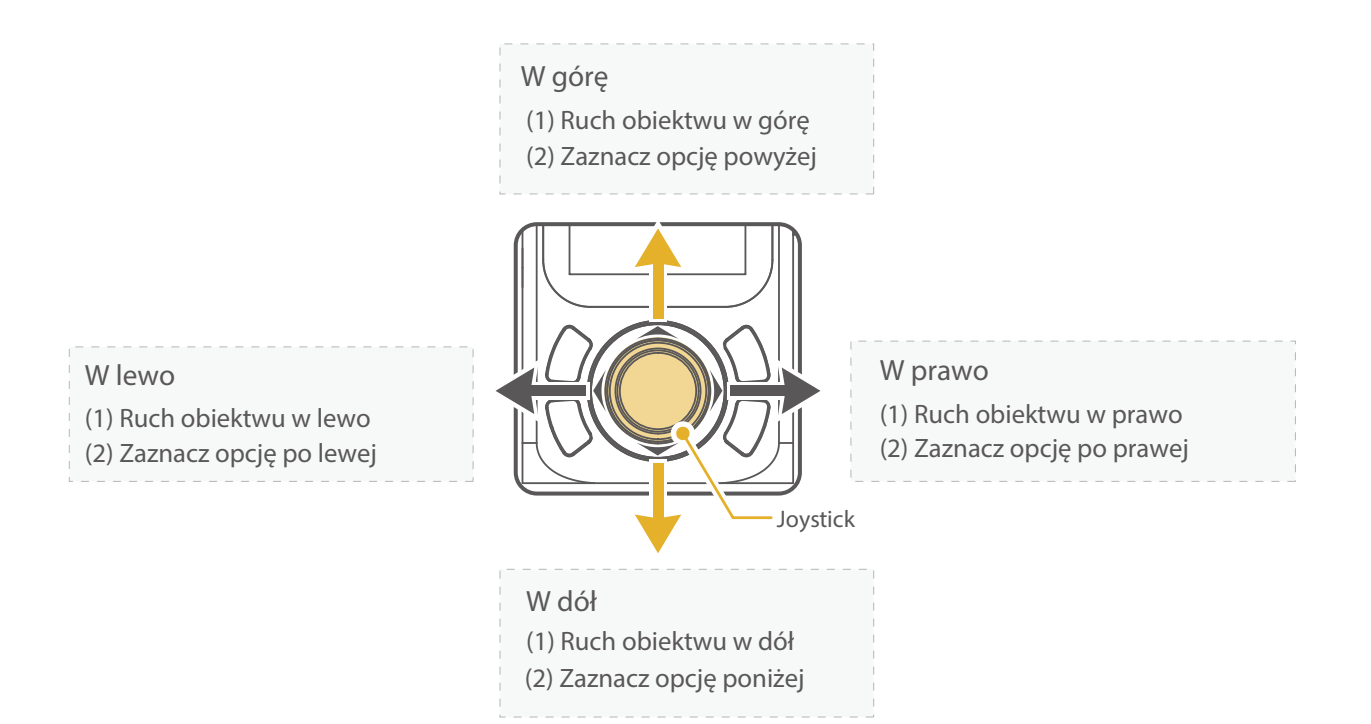

## 8. Przycisk menu

Jedno naciśnięcie

Powrót/Blokada/Zwolnienie blokady

W pozostałych oknach menu naciśnij, aby powrócić do interfejsu domyślnego.

W interfejsie głównym naciśnij, aby go zablokować lub odblokować.

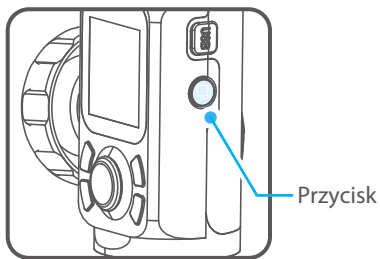

Przycisk menu

#### 9. Pokrętło wielofunkcyjne Kontrola ruchu osi / zoomu / Obrót Obrót płaszczyzny ostrości Jedno naciśnie / Długie Wybór parametru: Kontrola ruchu długie naciśnięcie osi / zoomu / płaszczyzny ostrości naciśnięcie Jedno Wybór opcji parametru naciśnięcie Pokrętło wielofunkcyjne Ikona Funkcja Kontrola dla aparatów (+)Kontrola zoomu wspierajacych zoomu lub obsługę zoomu Jedno naciśnięcie płaszczyzny dla aparatów Zmiana opcji parametru wspierajacych ostrości Kontrola ostrości steroweanie ostrością \* Po połączeniu z Aparatem. Wiecej na ten temat w dziale "Połączenie z aplikacją" na stronie 16. Długie naciśnięcie pokrętła Ikona Funkcja Kontrola osi ruchu Tilt Kontrola Jedno naciśnięcie ruchu osi Kontrola osi ruchu Roll Zmiana opcji parametru gimbala Kontrola osi ruchu Pan

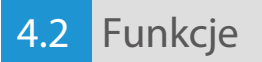

## Tryby pracy

## Tryb panoramowania (tryb domyślny)

Ruch aparatu w osiach Roll i Tilt jest zablokowany. Aparat płynnie podażą za ruchami operatora w lewo i w prawo.

## Tryb śledzenia

Ruch aparatu w osi Roll jest zablokowany. Aparat płynnie podażą za ruchami operatora w lewo i w prawo oraz w górę i w dół.

#### Tryb śledzenia wieloosiowego

Aparat płynnie podażą za ruchami operatora we wszystkich kierunkcah.

## Tryb blokady

Ruch aparatu we wszystkich osiach jest zablokowany. Aparat skierowana jest w stałym kierunku.

#### Reset

Powrót do trybu panoramowania i pozycji wyjściowej.

## Ręczne ustawianie pozycji

Gimbal umożliwia ręczne ustawienie pozycji aparatu w trybie panoramowania, śledzenia i blokady. Ręcznie ustawić można pozycje aparatu w osiach Tilt i Pan. Złap kamerę, skieruj ją i przytrzymaj przez pół sekundy w pożądanym kierunku, aby zapisać wybrane położenie.

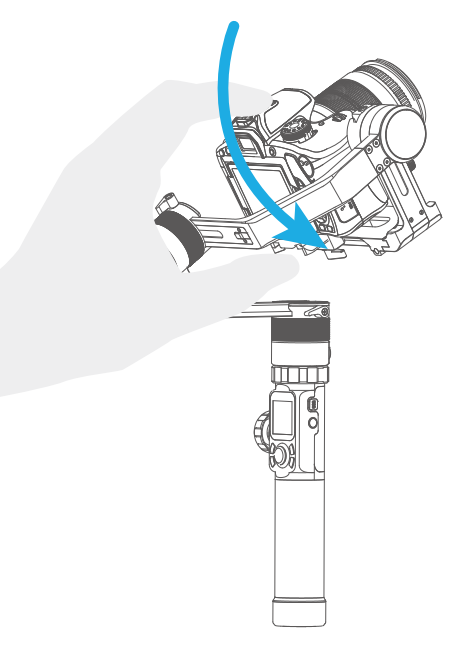

## Autopanorama

Ustawienia parametrów autopanoramy

Metoda 1. Ustawianie parametrów Autopanoramy z poziomu aplikacji Feiyu ON.

W menu aplikacji przejdź do ustawień Autopanoramy, aby wybrać czas trwania ruchu oraz interwał pomiędzy zdjęciami. Maksymalny czas trwania ruchu to 8 godzin, natomiast maksymalny interwał oraz czas naświetlania wynoszą 59 sekund.

Wskazówka: Zadany interwał musi być dłuższy niż czas naświetlania oraz krótszy od czasu trwania ruchu.

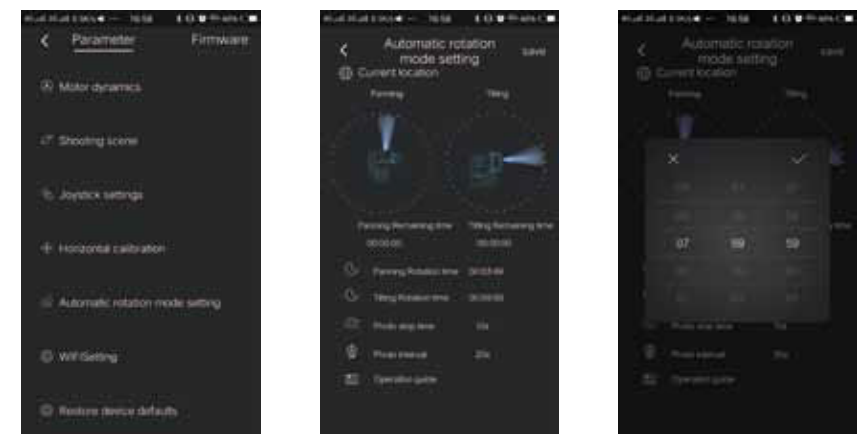

Metoda 2. Ustawianie parametrów Autopanoramy z poziomu ekranu dotykowego gimbala.

Użyj ekranu dotykowego i/lub joysticka, aby przejść do ustawień Autopanoramy i ustawić pożądane parametry akcji.

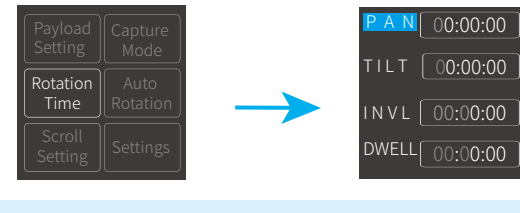

| Ikona     | Parametr / Status      | Minimalny czas | Maksymalny czas |
|-----------|------------------------|----------------|-----------------|
| PAN(T1)   | Czas obrotu w osi Pan  | 00:00:00       | 07:59:59        |
| TILT (T2) | Czas obrotu w osi Tilt | 00:00:00       | 07:59:59        |
| INVL(t)   | Interwał               | 00:00:00       | 00:00:59        |
| DWELL(P)  | Czas naświetlania      | 00:00:00       | 00:00:58        |

#### \* T1/T2>t>P

PAN: Czas obrotu w osi Pan od miejsca startowego do punktu końcowego.

TILT: Czas obrotu w osi Tilt od miejsca startowego do punktu końcowego.

INVL: Czas pomiędzy końcem poprzedniej i następnej ekspozycji.

DWELL: Czas zatrzymania ruchu gimbala w trakcie wykonywania zdjęcia.

#### Programowanie Autopanoramy

#### (1) Z poziomu ekranu dotykowego wybierz opcję Autopanoramy.

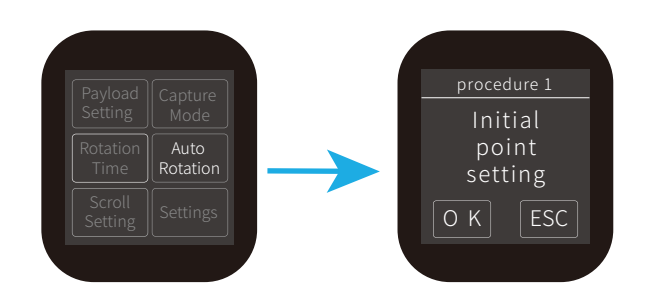

#### (2) Ustaw pozycję startową

Ustaw i przytrzymaj przez pół sekundy aparat w pożądanej pozycji startowej. Zapisz położenie naciskając ikonę OK na ekranie gimbala.

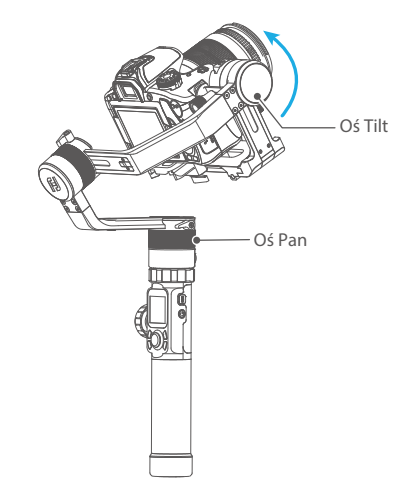

#### (2) Ustaw pozycję końcową

Ustaw i przytrzymaj przez pół sekundy aparat w pożądanej pozycji końcowej. Zapisz położenie naciskając ikonę OK na ekranie gimbala.

#### (4) Rozpocznij autopanoramę

Gimbal automatycznie powróci do pozycji startowej i rozpocznie ruch wzdłuż zaplanowanej trasy do punktu końcowego. Po zakończeniu akcji ustawienia zostaną zresetowane.

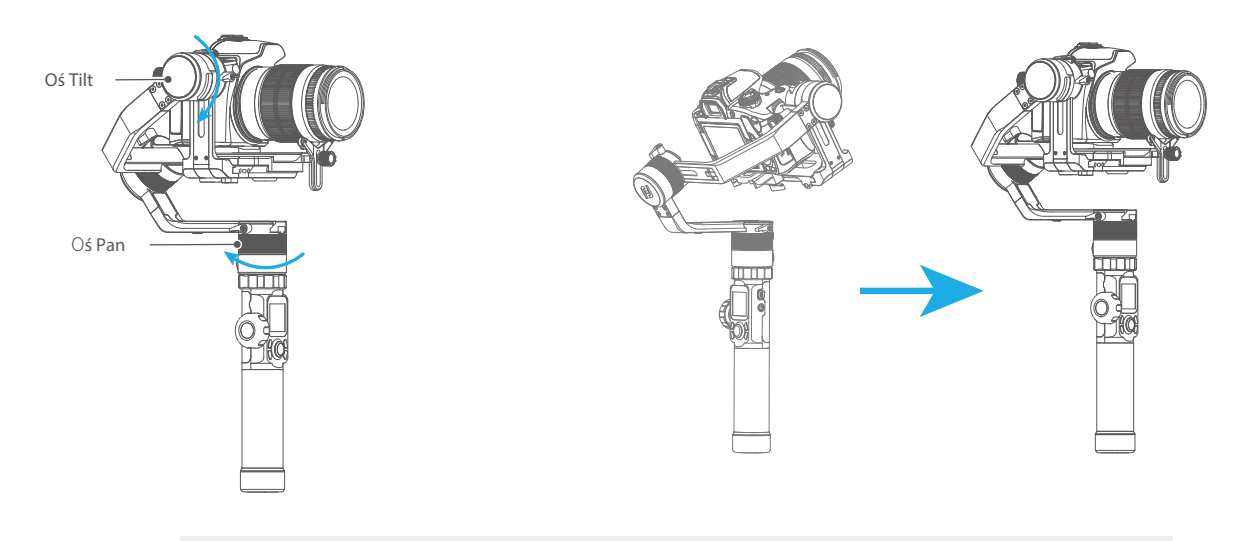

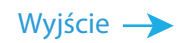

Aby przerwać Autopanoramę oraz powrócić do stanu domyślnego naciśnij dwukrotnie przycisk funkcyjny lub naciśnij ikonę ESC na ekranie dotykowym gimbala.

# 5. Applikacja mobilna

# 5.1 Pobierz i zainstalują aplikację Feiyu ON

\* wymaga systemu iOS 9.0 lub nowszego, Android 5.0 lub nowszego.

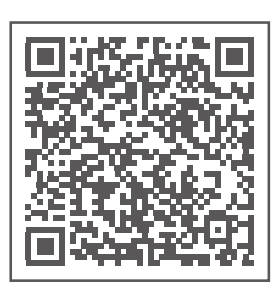

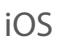

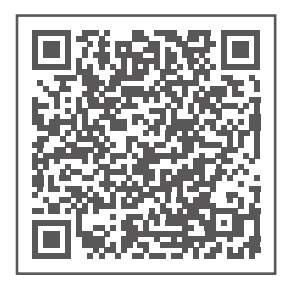

Android

# 5.2 Połączenie z aplikacją

1. Włącz moduł Bluetooth smartfona.

2. Włącz aplikację Feiyu ON i podążaj za wyświetlanymi wskazówkami, aby połączyć gimbala ze smartfonem.

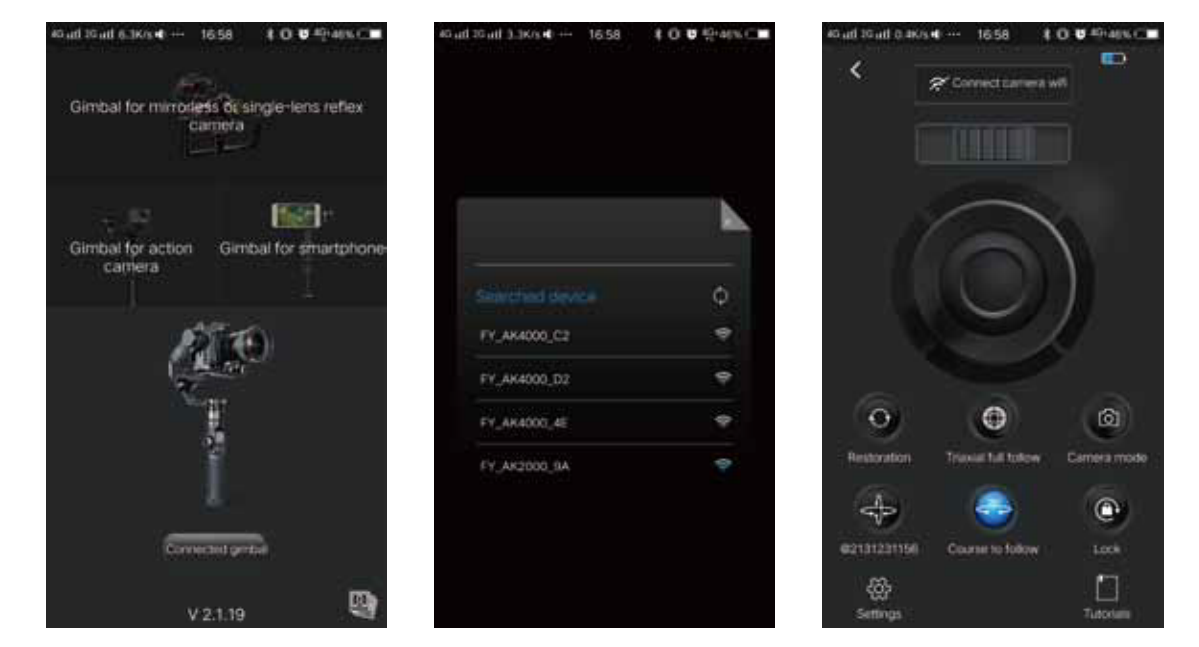

# 6. Ustawienia zaawansowane

# 6.1 Poziomowanie gimbala Gimbal należy wypoziomować w następujących sytuacjach: Os Tilt lub Roll nie jest wypoziomowana. Gimbal nie był używany przez dłuższy czas. W otoczeniu występują duże zmiany temperatury.

(1) Na ekranie gimbala wybierz ikonę ustawień, aby przejść do funkcji poziomowania urządzenia.

(2) Połóż gimbal na płaskiej, równej powierzchni tak, jak pokazano na rysunku poniżej.Po tym jak gimbal wykryje swoje położenie, automatycznie rozpocznie proces inicjalizacji.Po udanym poziomowaniu na ekranie pojawi się informacja o sukcesie poziomowania.

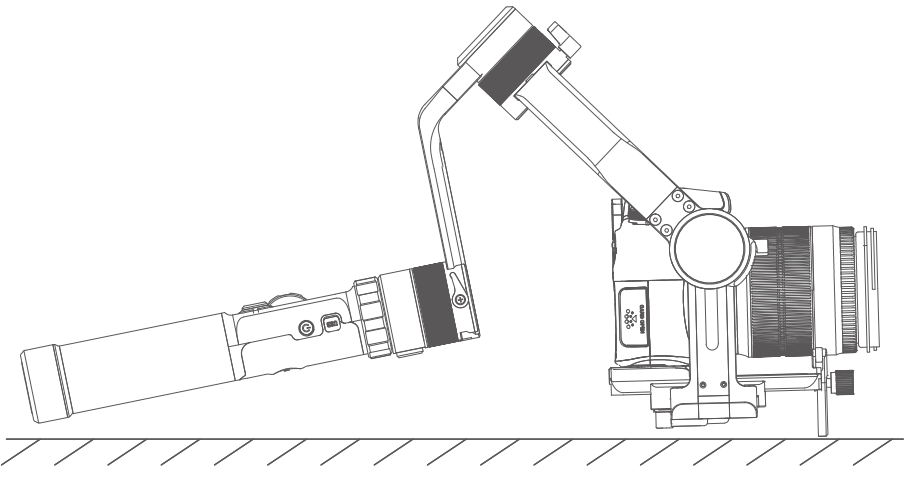

(3) Po zakończeniu inicjalizacji przesuń ekran w lewo lub w prawo, bądź naciśnij przycisk ESC, aby wybudzić gimbal ze stanu czuwania.

# 6.3 Aktualizacja oprogramowania

Połącz gimabala z aplikacją Feiyu ON, aby dokonać aktualizacji oprogramowania.

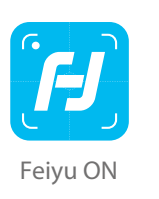

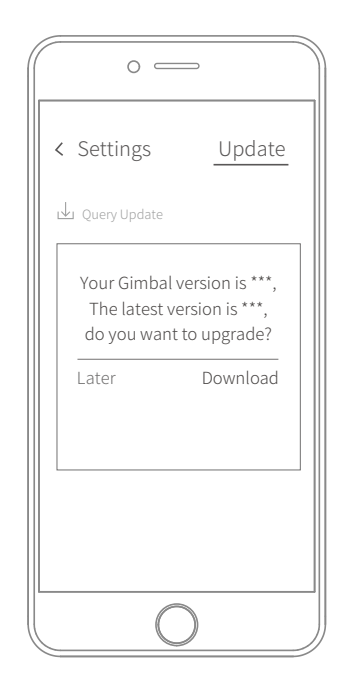

# 7. Specifikacja techniczna

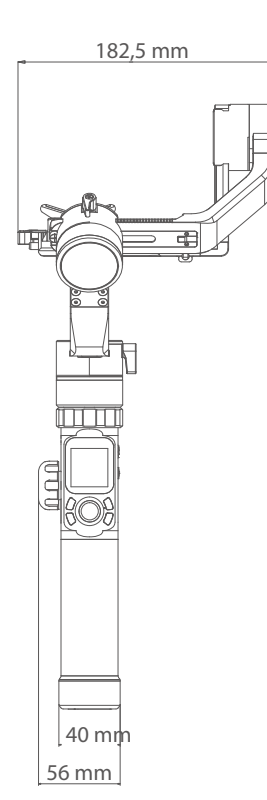

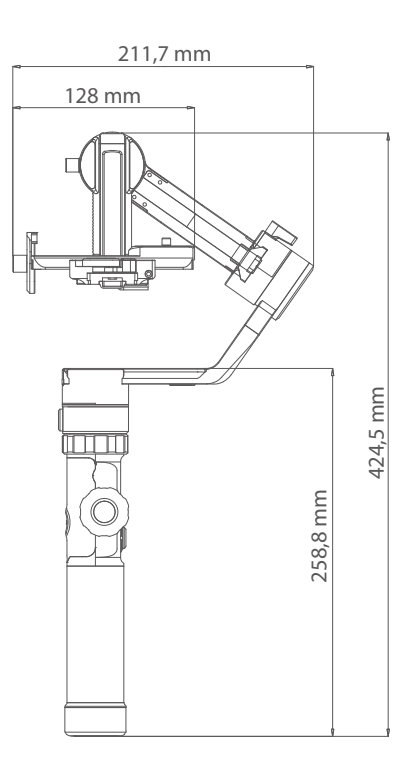

| Zakres obrotu osi Tilt   | 360°                                |
|--------------------------|-------------------------------------|
| Zakres obrotu osi Roll   | 360°                                |
| Zakres obrotu osi Pan    | 360°                                |
| Predkość obrotu osi Tilt | 2°/s ~ 75°/s                        |
| Predkość obrotu osi Pan  | 3°/s ~ 150°/s                       |
| Czas pracy               | 12 godzin na jednym ładowaniu       |
| Waga                     | Około 1252 g (bez akcesoriów)       |
| Udźwig                   | 2800 g (przy prawidłowym wyważeniu) |

19

# 8. Przykładowe kompatybilne konfiguracje

| Marka | Model       | Kompatybilny z następującymi obiektywami                |  |
|-------|-------------|---------------------------------------------------------|--|
|       |             | Canon EF 100 mm f/2.8L IS USM + osłona przeciwsłoneczna |  |
|       |             | Canon EF 135 mm f/2L USM + osłona przeciwsłoneczna      |  |
|       | 5D Mark IV  | Canon EF 85 mm f/1.2 L II USM + osłona przeciwsłoneczna |  |
|       |             | Canon EF 50 mm f/1.2L USM + osłona przeciwsłoneczna     |  |
|       |             | Canon EF 35 mm f/2 IS USM + osłona przeciwsłoneczna     |  |
|       |             |                                                         |  |
| Canon |             | Canon EF 85 mm f/1.2 L II USM + osłona przeciwsłoneczna |  |
|       | 5D Mark III | Canon EF 24-105 mm f/4L IS USM                          |  |
|       |             |                                                         |  |
|       |             | Canon EF 85 mm f/1.2 L II USM + osłona przeciwsłoneczna |  |
|       | 6D Mark II  | Canon EF 16-35 mm f/2.8L II USM                         |  |
|       | 6D Mark II  | Canon EF 24-105 mm f/4L IS USM                          |  |
|       |             | Canon EF 50 mm f/1.2L USM + osłona przeciwsłoneczna     |  |
|       |             |                                                         |  |
|       | D500        | Nikon AF-S 105 mm f/2.8G IF-ED VR                       |  |
|       |             | Nikon Nikkor 18-140 mm f/3.5-5.6G ED VR                 |  |
| Nikon |             |                                                         |  |
|       | D7500       | Nikon Nikkor 18-140 mm f/3.5-5.6G ED VR                 |  |
|       | D7500       | Nikon AF-S 105 mm f/2.8G IF-ED VR                       |  |
|       |             |                                                         |  |
|       |             | Sony E 50 mm F1.8                                       |  |
|       |             | Sony E PZ 18-105 mm F4 OSS                              |  |
| Sony  | α9          | Sony FE 85 mm F1.8                                      |  |
|       |             | Sony FE 35 mm F1.4                                      |  |
|       |             | Sony FE 24-240 mm F3.5-6.3                              |  |
|       |             |                                                         |  |
|       | a7R2        | Sony Vario-Sonnar T* 24-70 mm f/2.8 ZA SSM              |  |

20

| Marka      | Model | Kompatybilny z następującymi obiektywami |  |
|------------|-------|------------------------------------------|--|
|            |       | Sony E 50mm F1.8                         |  |
|            |       | Sony E PZ 18-105mm F4 OSS                |  |
|            |       | Sony FE 85mm F1.8                        |  |
| Sony       | a7R3  | Sony FE 35mm F1.4                        |  |
| Solly      |       | Sony FE 24-240mm F3.5-6.3                |  |
|            |       | Sony FE 24-105mm f/4 G OSS               |  |
|            |       | Sony FE 12-24mm f/4.0 G                  |  |
|            |       |                                          |  |
|            | A6500 | Sony FE 28-70mm f/3.5-5.6 OSS            |  |
|            |       |                                          |  |
|            |       | 25mm f/1.4                               |  |
| Developmin | SCHD  | 35-100mm f2.8                            |  |
| Panasonic  |       |                                          |  |
| GH4        |       | Olympus M.Zuiko Digital ED 12mm f/2.0    |  |

## Guilin Feiyu Technology Incorporated Company

| Website: www.feiyu-tech.com | E-mail: service@feiyu-tech.com | Tel: +86(0)773 2320865       |
|-----------------------------|--------------------------------|------------------------------|
| Dystrybutor: Foxfoto        |                                |                              |
| Strona: www.feiyu-tech.com  | E-mail: info@feiyu-tech.pl     | <b>Tel:</b> +48 42 252 99 95 |

Ze względu na nieustannie trwające prace dążące do poprawy jakości pracy stabilizatora produkt może nieznacznie różnić się od tego przedstawionego na rysunkach w niniejszej instrukcji.

Więcej najnowszych informacji na stronie producenta.

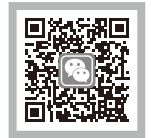

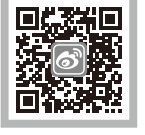

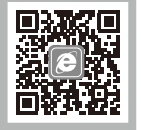

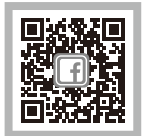

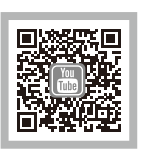

#### ZASTRZEŻENIA PRAWNE

Zabronione jest wykorzystywanie gimbala do nielegalnych czynności. Użytkownik ponosi całą odpowiedzialność prawną za kupno i używanie gimbala. Producent oraz dystrybutor nie biorą odpowiedzialności za szkody powstałe w wyniku użytkowania oraz wypadków z użyciem urządzenia. Uszkodzenia gimbala powstałe z niewyjaśnionych przyczyn nie będą brane pod uwagę podczas procesu reklamacyjnego. Aktualizacja oprogramowania oraz aplikacji może spowodować zmiany w działaniu urządzenia. Przed aktualizacją zapoznaj się uważnie z tą oraz uaktualnioną instrukcją. Aktualna wersja instrukcji znajduje się na stronie producenta pod adresem www.feiyu-tech.com Producent oraz dystrybutor Foxfoto S.C. zastrzegają sobie prawo do wprowadzania zmian zarównow instrukcji produktu, jak i warunkach umowy.